## Étiquettes

Pour l'étiquetage des articles dans le Proshop, il convient d'utiliser des étiquettes qui se détachent facilement.

En principe, l'impression des étiquettes est automatiquement enregistrée pour chaque entrée de marchandises d'un article qui présente le statut "normal". Vous pouvez ainsi traiter plusieurs entrées d'articles et imprimer ultérieurement l'ensemble des étiquettes correspondantes.

Si vous souhaitez toutefois réimprimer des étiquettes supplémentaires pour certains articles, cela est également possible à tout moment.

Vous trouverez dans PC CADDIE sous **Article/Imprimer.../Étiquettes** la fenêtre pour l'impression des étiquettes.

| Artikel-Etiketten                                             | ×          |
|---------------------------------------------------------------|------------|
| Reihenfolge:                                                  | Drucken F8 |
| Warengruppe, Bezeichnung<br>Artikelnummer                     |            |
| Nur diesen Artikel:                                           |            |
|                                                               | 4          |
| Nur diese Warengruppen:<br>Wahl                               | 3          |
| Nur dieser Lieferant                                          | 0          |
| Kleinartikel-Druck Keine Kleinartikel                         | 5          |
| Etikettenanzahl gemäß Lieferung:<br>von 23.12.10 bis 23.12.10 | 6          |
| Erster bedruckbarer Aufkleber: 1                              | 0          |
| Aufklebereinstellungen festlegen                              | 8          |
| Etiketten aus dem Etikettenspeicher drucken F9                | 9          |
| Etikettenspeicher komplett leeren (Reset)                     | 10         |

- 1. Définition de l'ordre
- 2. Sélection d'un article spécifique
- 3. Sélection d'un groupe de marchandises spécifique
- 4. Sélection d'un fournisseur
- 5. Options avec ou sans petits articles
- 6. Définition du nombre d'étiquettes, étiquettes selon la livraison ou selon le stock
- 7. Définition de la première étiquette imprimable
- 8. voir chapitre ci-dessous
- 9. voir chapitre ci-dessous
- 10. la mémoire d'étiquettes est entièrement vidée

## Définir les paramètres de l'étiquette

| Etiketten-Aufteilung                                                                                       |                             |                                             |          | ×         |
|----------------------------------------------------------------------------------------------------|-----------------------------|---------------------------------------------|----------|-----------|
| Anzahl der Aufkleber:                                                                                      | nebeneinander               | 4                                           |          |           |
| Seitenränder:                                                                                              | untereinander<br>von links: | 12<br>0,0                                   | mm       | X Abbruch |
| Größe eines Aufklebers                                                                                     | von oben::<br>Breite:       | 9,0<br>48,5                                 | mm<br>mm |           |
| Zeilenabstand:                                                                                             | Höhe:<br>4,0 mm             | 21,0                                        | mm       |           |
| Etiketten-Text:                                                                                            |                             |                                             |          |           |
| ÷~M <name1<br>÷~M<name2< td=""><td></td><td></td><td><b>A</b></td><td></td></name2<></name1<br>            |                             |                                             | <b>A</b> |           |
| +~C* <artnrbarco><br/>+~C*<artnrbarco></artnrbarco></artnrbarco>                                           | *                           | ~c•<br>~c•                                  |          |           |
| ÷~S • <artnr< td=""><td>&gt;-<ki>2~]</ki></td><td>M<preis< td=""><td></td><td></td></preis<></td></artnr<> | >- <ki>2~]</ki>             | M <preis< td=""><td></td><td></td></preis<> |          |           |
|                                                                                                    |                             |                                             | -        |           |
|                                                                                                    |                             |                                             |          |           |

Vous définissez ici les dimensions de vos étiquettes. Vous pouvez lire la taille de vos étiquettes sur l'emballage et la régler en conséquence.

Veuillez laisser le champ "Texte de l'étiquette" dans le réglage de base. Si vous souhaitez apporter des modifications, veuillez contacter le support PCC.

## Imprimer des étiquettes à partir de la mémoire d'étiquettes

Après la saisie d'une entrée de marchandises, les étiquettes sont automatiquement rassemblées dans la mémoire d'étiquettes. C'est là qu'elles sont imprimées.

| Etiketten drucken                                                                                      | ×            |
|----------------------------------------------------------------------------------------------------|--------------|
| Es sind 1 neue und 0 alte<br>Etiketten zum Ausdruck vorgesehen.<br>Sollen diese jetzt gedruckt werden? | ✓ <u>O</u> K |
| Ja, jetzt drucken<br>Später drucken<br>Gespeicherte Etiketten löschen                                  |              |
| Erstes bedruckbares Etikett: 1                                                                         |              |
| Section Etiketten-Liste bearbeiten                                                                     |              |

Avec *Modifier la liste d'étiquettes* vous pouvez supprimer des étiquettes individuelles, modifier le nombre d'étiquettes ou vider complètement la liste.

| Etiketten                                                                                                    | ×       |
|----------------------------------------------------------------------------------------------------|---------|
| Diese Etiketten sind zum Ausdruck vorgesehen:                                                                                                    |         |
| ESLH Big Bertha Driver - Stahl - Driver 12.5° 1   Image: Stahl - Driver 12.5° 1   Image: | Abbruch |

## Police de caractères des codes à barres

Pour que les numéros d'article soient convertis en codes-barres, il est nécessaire de régler correctement la police de caractères. Pour cela, il faut utiliser la police 12 Code39 :

| Druck-Layout-Einstellun                    | g                                  |                 | ×                      |
|--------------------------------------------|------------------------------------|-----------------|------------------------|
| Seitenlayout-Befehle:<br>Startknopf: Oben: | Knopfbezeichnung:<br>Abstand gross | Einstellen      | ✓ <u>O</u> k           |
| Unten                                      | Abstand klein                      | Einstellen      | × Abbruch              |
| Scorekarten einstellen                     | Einzahlungssche                    | eine einstellen |                        |
| Schriftarten:                              |                                    |                 | <u>F</u> ettdruck      |
| Normal:                                    | 13 Arial                           | Wahl            |                        |
| Mittel (Scorekarten):                      | 10 Arial                           | Wahl            | Kursivdruck            |
| Schmalschrift:                             | 8 Arial                            | Wahl            | <u>U</u> nterstreichen |
| Groß (Überschriften):                      | 26 Arial                           | Wahl            |                        |
| Breit (Zwischen-Über):                     | 18 Arial                           | Wahl            |                        |
| Nicht prop., normal:                       | 12 Courier New                     | Wahl            |                        |
| Nicht prop., schmal:                       | 7 Courier New                      | Wahl            |                        |
| OCR-B (VESR):                              | 12 OCR-B                           | Wahl            |                        |
| Barcode:                                   | 12 Code39                          | Wahl            |                        |
| Font-Korrekturfaktor:                      | 0,9950 Bildschirm                  | 1,0000          |                        |
| Linien: Hori.: einfach:                    | 0,30 mm dic                        | k: 0,60 mm      |                        |
| Vert.: einfach:                            | 0,30 mm dic                        | k: 0,60 mm      |                        |
| Höhe: Briefkopf 22,0                       | Absender 48,0 Ad                   | resse: 55,0 mm  |                        |
| ♦ Weitere Seiten                           | ayout-Einstellungen                |                 |                        |
| ▶ Layout <u>l</u> aden                     | ▶ Layout be                        | enennen         |                        |
|                                            |                                    |                 |                        |